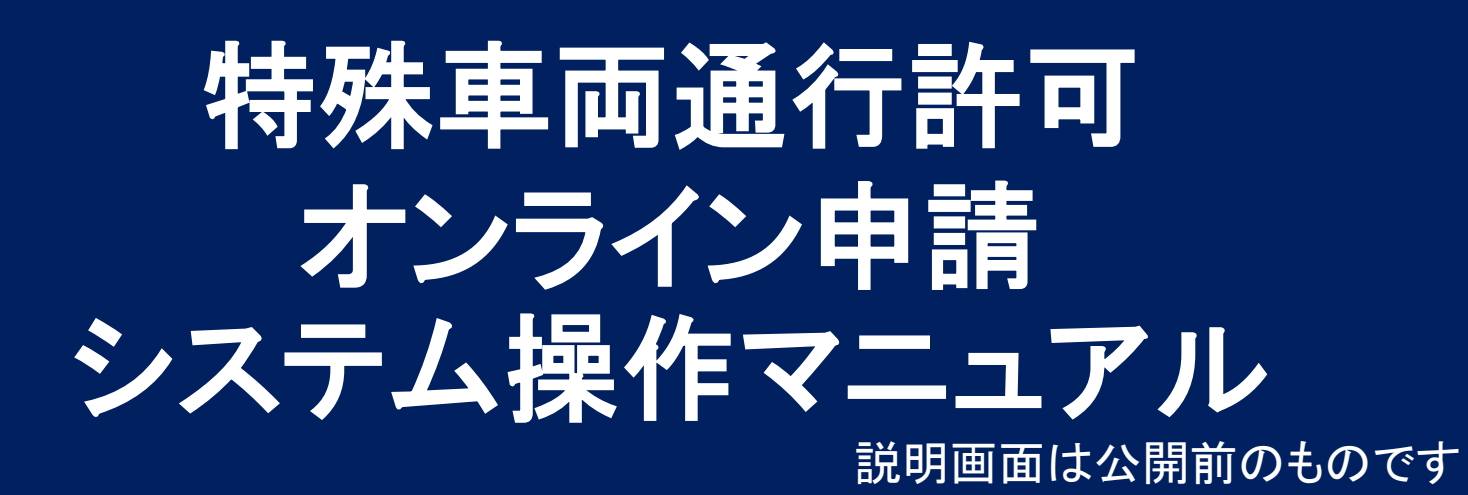

## 1. 大阪府行政オンラインシステムにログイン

①ブラウザのURL入力欄に本システムのURL(<u>https://lgpos.task-asp.net/cu/270008/ea/residents/portal/home</u>)を入力します。もしくは、「大阪府行政オンラインシステム」と検索してください。

②画面右上の[ログイン]ボタンをタップ。ログイン画面が表示されます。

③登録した利用者ID(メールアドレス)とパスワードを入力し、[ログイン]ボタンをタップします。

※利用者情報の登録方法については、下記URLをご確認ください。

https://lgpos.task-asp.net/cu/270008/ea/residents/manual/02-StartUsing/03-RegisterUserInformation

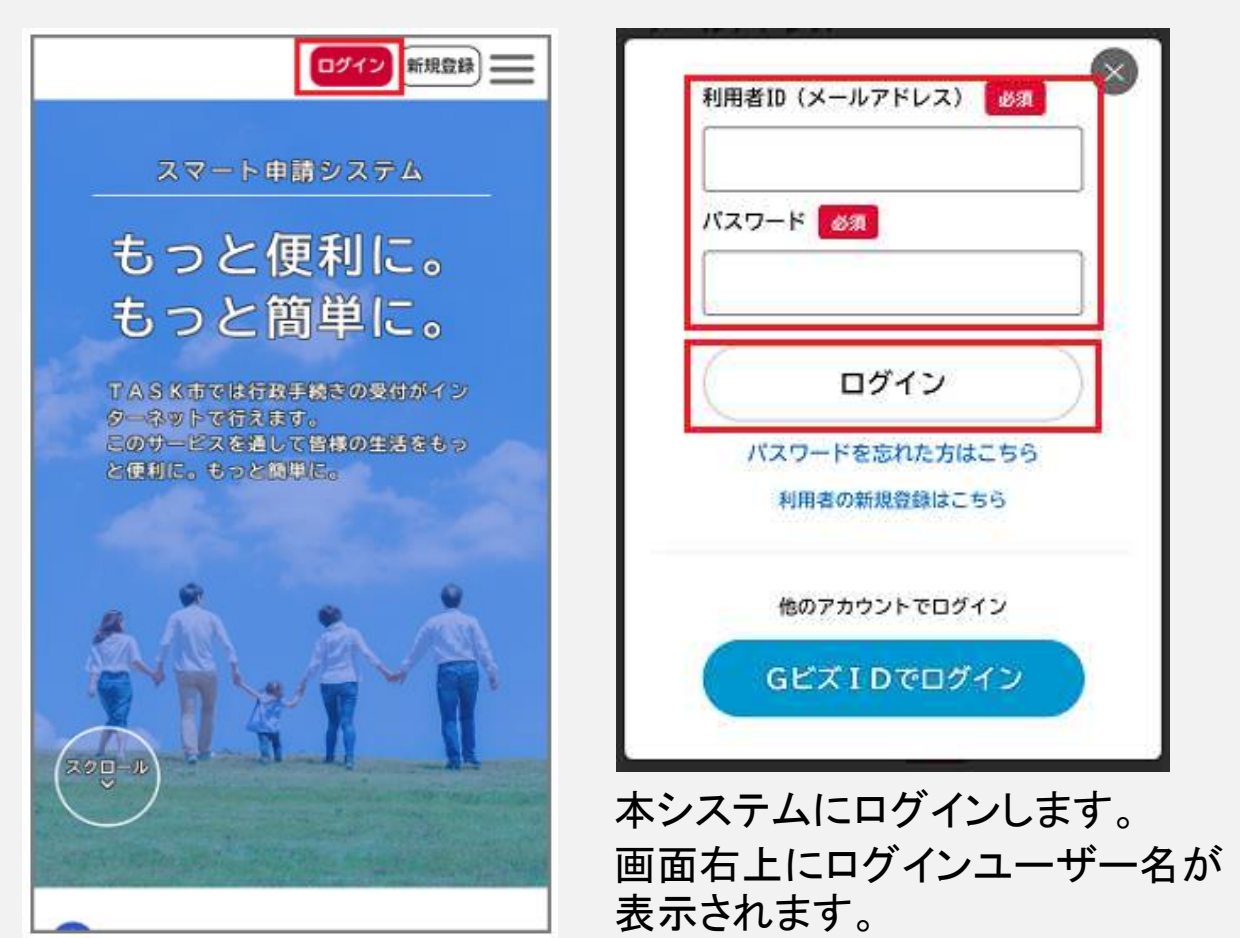

1

#### 2.特車オンライン申請フォームの検索

①ホーム画面の[申請できる手続き一覧]で、[個人向け手続き]ボタンまたは [事業者向け手続き]ボタンをタップします。 ※「事業者」は法人及び個人事業主 [申請できる手続き一覧]画面が表示されます。

重要なお知らせ

※重要なお知らせはありません。

## 🔮 新着のお知らせ

2022年7月19日 メンテナンスによるサービス停止(8月8日・12日・19日・22日)

2021年7月1日 「お知らせ・通知メール」受信設定のお願い

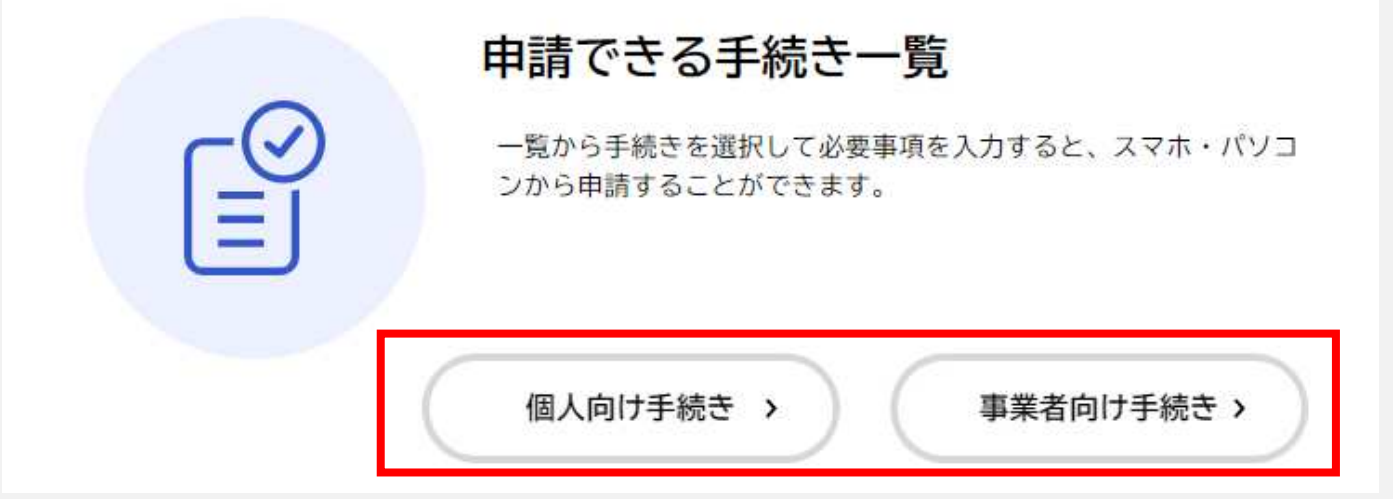

②[キーワード検索]の入力欄に【特殊車両】を入力し、[検索]ボタンをタッ プします。

[手続き一覧]に、【特殊車両通行許可申請】または、【特殊車両通行許可 申請(窓口支払用)】が表示されるので、タップします。

| キーワード検索      | 手続き一覧(個人向け)           |                  |
|--------------|-----------------------|------------------|
| 特殊車両検索       | 該当件 <mark>数</mark> 1件 | (② 条件をリセットして全件表示 |
| 条件を指定して検索    | 特殊車両通行許可申請 >          |                  |
| カテゴリ 組織 利用者情 |                       |                  |

#### 3.申請を開始する

申請内容詳細画面が表示されま す。

#### (1) 概要

特殊車両通行許可制度の概要で す。

(2)申請対象者 通行経路に大阪府が管理する道

路が含まれていない場合は、受 付できませんので、ご注意くださ い。

(3)手数料 申請には手数料がかかります。 ただし、大阪府が管理する道路 のみを通行する場合は、手数料 は不要です。

(4)申請に必要なもの 申請に必要となるものを記載して ますので、提出データをご準備く ださい。

(5) 問い合わせ先 ご不明な点等ございましたら、 メール及び電話にてお問合せ下 さい。

(6)申請内容を確認後、画面下 [申請を開始する]をタップします。 ※代理人による申請の場合は、 [本人に代わり申請を開始する] をタップします。代理人申請には 電子署名が必要です。代理人申 請について詳しくは下記URLの 「4.12.3.委任状なしで手続きに申 (6)請する」をご確認ください。 https://lgpos.taskasp.net/pr/270008/ea/residents/man ual/03-ApplyForProcedure/12-**ApplyForProceduresAsAgent** 

特殊車両通行許可申請(窓口支払用)

#### (1) 概要

道路法で定められた基準を超え、又は道路管理者が制限した限度を 超える車両(積荷を含む)を通行(道路法上の道路に限る)させようと するときには、予め道路管理者の許可を受けなければなりません。 なお、法律で定められた基準については申請窓口にお問い合わせく ださい。

### (2) 申請対象者

特殊車両を通行させようとする者(大阪府が管理する道路を通行す る場合に限る。)

#### (3) 手数料

二以上の道路管理者の管理する道路について一の道路管理者が行う 許可を受けようとするときには、当該道路管理者に手数料を納めてい ただかなければなりません。大阪府の場合は1台1通行経路ごとに2 00円の手数料を納付していただいております。なお、大阪府が管理 する道路のみ通行する場合は、手数料は不要です。

### (4) 申請に必要なもの

- ・申請データ(拡張子がbinもしくはtksのもの) ·特殊車両通行許可申請書
- ・車両の諸元に関する説明書
- ·通行経路表
- ·経路図
- 自動車検査証の写し
- トラック・トラクタ内訳書(包括申請の場合)

(5) 問い合わせ先

クリックでメールによる問 い合わせが可能です。

都市整備部 道路室 道路環境課 メールによるお問い合わせ: 🖸 電話番号:0669446731

### この手続きを本人に代わり申請するに は電子署名が必要です。

ご利用の端末にパソコン向けアプリがインストールされている か確認してください。

インストール手順はこちら ごをご覧ください。

インストール済みにもかかわらず、この表示が出る場合は、ペ ージの再読み込みを行ってください。

## 申請を開始する

>

本人に代わり申請を開始する >

<sup>・</sup>トレーラ内訳書

#### 4.申請情報の入力

#### ①事前確認

事前確認画面が表示されます。 すべての質問に対して回答を選 択し、[次へ進む]ボタンをタップ します。 ※回答の結果、手続きができな い場合は、[この手続きの申請は 行えません。]と表示されます。

②申請内容の入力

申請内容入力画面が表示されま す。

申請者情報の入力及び申請 データのアップロードを行います。

(1)申請日

申請日は自動で入力されます。

(2) 会社名

会社名の入力。

(3) 担当者名

担当者名の入力。

代理人申請の場合は代理人氏 名も入力してください。

|       | 特殊車両通行許可申請(窓口支払用)      |            |
|-------|------------------------|------------|
|       | 事前確認                   |            |
|       | ・手数料について計算はお済みです<br>か? | 必须         |
|       | 選択解除                   |            |
|       | ○ はい                   |            |
|       | ○ いいえ                  |            |
|       |                        |            |
|       | 次へ進む                   | >          |
|       | 保存してあとで申請する            | $\bigcirc$ |
|       | く 戻る                   |            |
|       | 特殊車両通行許可申請(モニター用)      |            |
|       | 申請者情報                  |            |
|       | 由請日 2/2                |            |
|       | 2022年 9月 7日 💼          |            |
|       | 会社名 👸                  |            |
|       | 株式会社大阪                 |            |
| ( - ) |                        |            |
| (2)   | <u>担当者名</u><br>姓<br>名  |            |
|       | 山田 太郎                  |            |
| (2)   | 申請代理人氏名                |            |
| (3)   | 姓 名                    |            |

4.申請情報の入力(つづき)

(

(4)連絡先

メールアドレス及び電話番号を 入力。

(5)申請件数(最大20件まで)申請件数の選択。

ー度に申請できる件数は20件 までです。申請が20件以上あ る場合は、複数回に分けて申(5) 請をお願いします。

(6)申請データの提出

必要データをzipファイルにて提出(容量10MBまで)。

申請データに漏れがないか十 分に確認の上、アップロードし てください。

※データのアップロード方法に ついては、次ページ参照

(7)申請手数料

申請手数料の合計金額を入力 ※金額については、申請受理 後変更となる場合がございま す。

(8)備考

補足事項や連絡事項等を入力<sup>、●</sup> 特にない場合は空欄で大丈夫 です。

| X                                                                                                    |                                                        |
|----------------------------------------------------------------------------------------------------|--------------------------------------------------------|
| L                                                                                                    | Osaka@mbox.pref.osaka.lg.jp                            |
| ×<br>۲                                                                                                    | ニールアドレス(確認)                                            |
| L                                                                                                    | Озака@mbox.pref.osaka.ig.jp                            |
| j                                                                                                    | 連絡先:電話番号(ハイフンなし) 👸                                     |
|                                                                                                    | 00000000                                               |
| Ħ                                                                                                    | 目請件数(最大20件まで) 必須                                       |
|                                                                                                    | 4                                                      |
| 17月                                                                                                    | &付:申請データ(以下のデータをzipファイルにしてアップロード願います<br>(容量10MBまで))    |
| 2                                                                                                    | 注意<br>一度にできる申請件数は20件までです(包括申請は可)。                      |
| į,                                                                                                    | 申請データ(拡張子がbinもしくはtksのもの)                               |
| •                                                                                                    | 特殊車両通行許可申請書<br>申請書類一式(算定済みのもの)                         |
| •                                                                                                    |                                                        |
|                                                                                                    | 自動車検査証の与し<br>未収録地図(経路に未収録道路を含む場合)                      |
| •                                                                                                    | 適合証明書(新規開発車両は必須)<br>動跡図(認式法車両の場合必須)                    |
| 103<br>118                                                                                                    | 運行計画書(車両の長さ25m以上の場合は必須)                                |
|                                                                                                    | アップロードするファイルを選択                                        |
| Common Common Common Common Common Common Common Common Common Common Common Common Common Common Common Common | 申請手数料                                                  |
| Contraction of the second second                                                                                | 申請にかかる手数料の合計金額を入力願います。<br>※金額については、申請受理後変更となる場合がございます。 |
|                                                                                                    | 1600 円                                                 |
| -                                                                                                    | 備考                                                     |
|                                                                                                    | #兄事頂や連絡車頂篭を入力ください(時にかい提会けの欄で可)                         |
| 1                                                                                                    | mにするでは4日中気寺でハルへにてい、117にない物口は主國で当)。                     |
|                                                                                                    |                                                        |

## ~申請データのアップロード方法について~

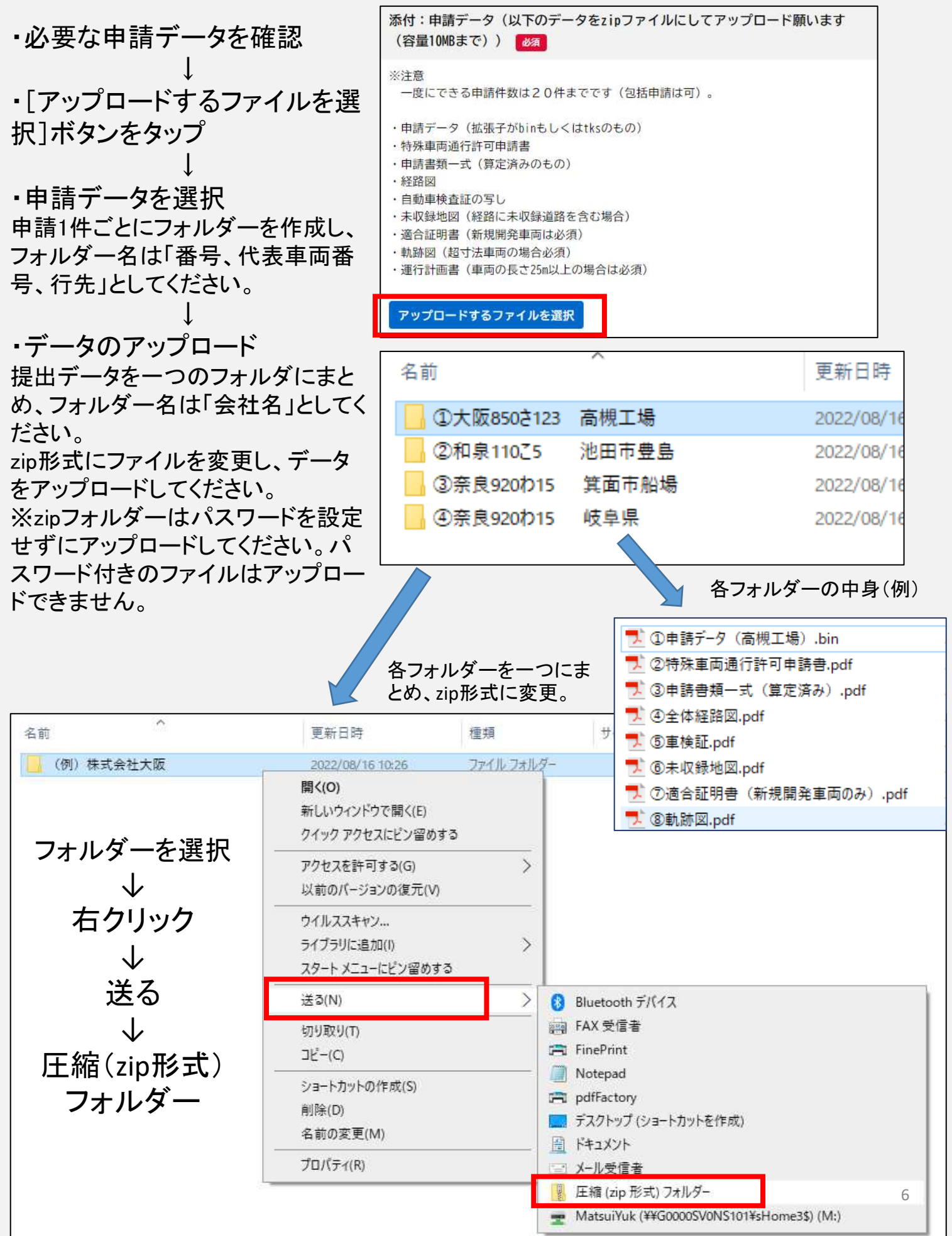

### 5.申請内容の確認

内容に誤りがないか確認し、[申請する]ボタンをタップ。

申請が完了し、申込番号が表示されます。番号を確認後、[ホームに戻る]ボタンをタップ。

ご登録のメールアドレスに申請手続き完了のメールが届きます。

| □□□□□□□□□□□□□□□□□□□□□□□□□□□□□□□□□□□□□                                                                                                    | ●申請の完了                                                                                                    |
|----------------------------------------------------------------------------------------------------|----------------------------------------------------------------------------------------------------|
| 1     2     3       申請內容の稅認     申請の完了       申請件数(最大10件まで)     4       4     修正する       添付:申請書類(以下のデータをzipファイルにしてアップロード願います)       (例)株式会社大阪.zip       申請手数料       1600円     修正する | 申請内容の入力 申請内容の確認 申請の完了 特殊車両通行許可申請(窓口支払用) 申請を受け付けました。 順番に申請内容を確認しますので、しばらくお待ちください。 なお、手続きの処理状況は「マイページ」からご確認頂けます。 お問合せの際に必要となりますので、申込番号を控えるか、このページを印刷してください。 |
|                                                                                                    | 申込番号                                                                                                    |
| 申請する <b>、</b><br>、 戻る                                                                                                    | 12345678                                                                                                    |
| 2022/09/06 (火) 15:24<br>info-online-shinsei@gbox.pref.osaka.lg<br>特殊車両通行許可申請(モニター用)の申請を受け付け<br>宛先 ■松井 裕樹                                                                         | ウィンドウを閉じる<br><sup>ました</sup>                                                                                                    |
| 手続き名:特殊車両通行許可申請(モニター用)<br>申込番号:13349236<br>申請を受け付けました。<br>順番に申請内容を確認しますので、しばらくお待ち<br>なお、手続きの処理状況は「マイページ」からご確認                                                                    | ご登録のメールアドレ<br>スに手続き完了のメー<br>ルが届きます。<br>メールから申込番号の<br>確認も可能です。                                                                                             |

### 6.申請状況の確認

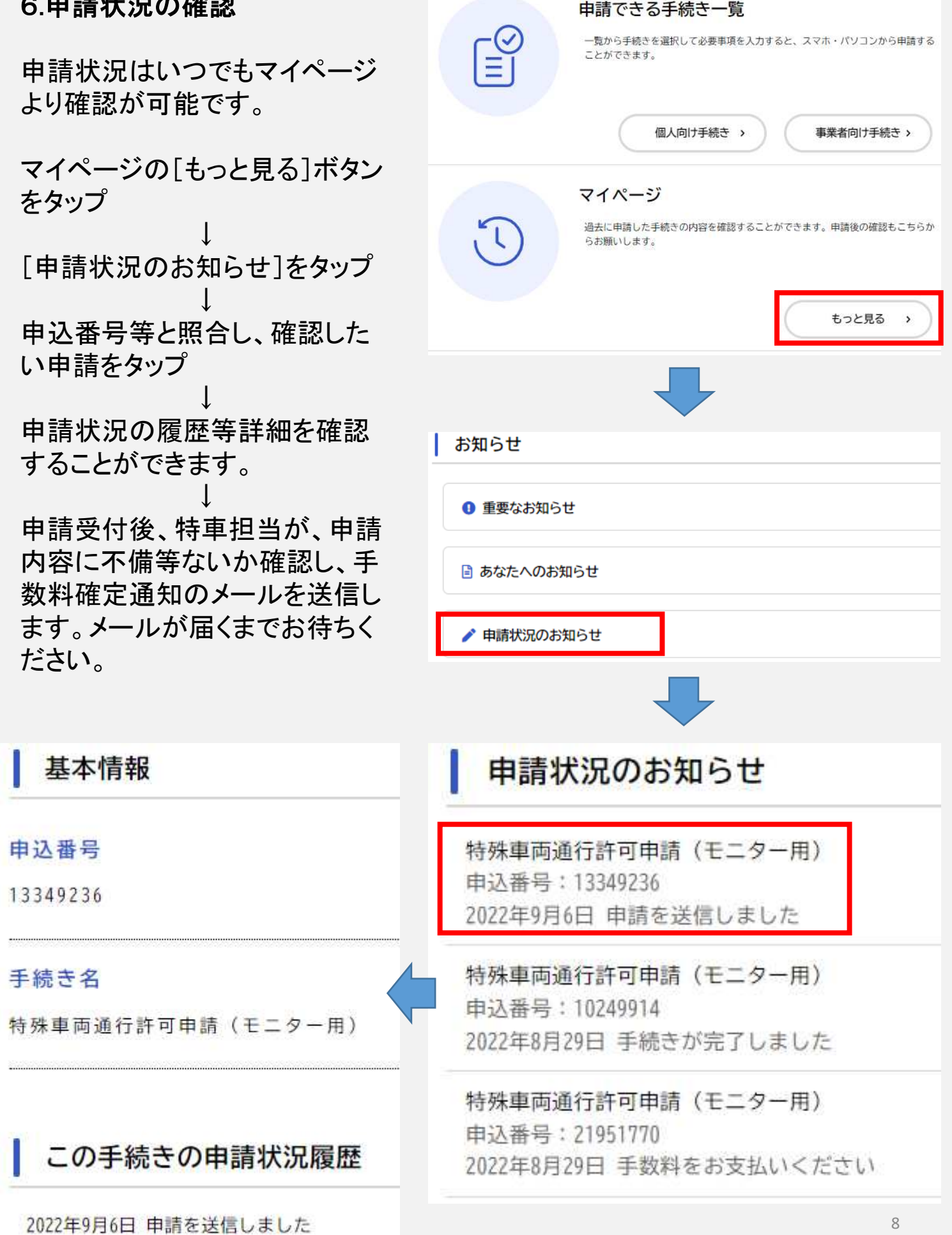

7. 手数料を支払う(窓口支払用にはありません)

手数料をオンライン決済で支払います。手数料が確定したことを通知するメールを 受信したら、[申請内容照会]画面からクレジットカード情報を入力して手数料を支 払ってください。

※申請手数料が不要(0円)の場合は、支払い手続きは不要です。

①ホーム画面より、マイページを開き、 [申請状況のお知らせ]をタップします。

②申請状況のお知らせ一覧が表示されるので、特殊車両通行許可申請を選択しま す。必ず申込番号とも照合してください。

③[申請内容の詳細画面へ進む]をタップします。

|                                                                                                    | 山田太郎 さん                                    |      | 2 0<br>a-4                                                                        | 💯 山田花子 さん                                                                             | $\equiv$ |
|----------------------------------------------------------------------------------------------------|--------------------------------------------|------|-----------------------------------------------------------------------------------|---------------------------------------------------------------------------------------|----------|
| 💄 マイページ                                                                                                    |                                            |      | A 1990                                                                            | らせ―寛                                                                                  |          |
| 前回のログイ<br>お知らせ<br>① 重要なお知らせ                                                                                                | ン:2022年9月6日 17時                            | ·38分 | <b>申請状</b><br>特殊車<br>申込番<br>2022年<br>さい                                           | 兄のお知らせ<br>両通行許可申請<br>号:13349236<br>9月6日 手数料をお支払いくだ                                    |          |
| <ul> <li>■ あなたへのお知らせ</li> <li>▶ 申請状況のお知らせ</li> <li>③ 1 = の手はちの中語</li> </ul>                                                | <u>+</u><br>2000日<br>                      | >    | 転居品の<br>申込番号<br>2022年31<br>無料手机<br>申込番号                                           | 9申請<br>1:55884514<br>月28日 申請を送信しました<br>3 <b>慶交付手続き</b><br>1:81829375                  |          |
| <ul> <li>2022年8月29日 手数料をお支払</li> <li>2022年8月29日 申請内容を確認</li> <li>2022年8月29日 申請内容を確認</li> <li>2022年8月29日 申請を送信しま</li> </ul> | <b>へ // し 授 加空</b><br>い < ださい<br>中です<br>した |      | 2022年31<br>保育施設<br>中込番号<br>2022年31<br>保育施設<br>中込毒号                                | 月28日 申請を送信しました<br>(等の入所面接の申込<br>):26601861<br>月28日 予約しました<br>(等の入所面接の申込<br>):19875046 |          |
| 申請内容の詳                                                                                                    | 細画面へ進む                                     | >    | (10)40年<br>2022年3月<br>(11)<br>(11)<br>(11)<br>(11)<br>(11)<br>(11)<br>(11)<br>(11 | 1.19615003<br>月28日 予約を取り消しました<br>「所面談の予約(随時受付)<br>1:14007711<br>月28日 予約を取り消しました       |          |
| く 申請状況のお                                                                                                    | 知らせに戻る                                     |      | 20220312                                                                          | 2過信メール確認手続き(確定後別                                                                      | 9        |

7. 手数料を支払う(つづき)

④申請内容照会画面が表示されるので、手数料支払金額を確認します。 確認後、[手数料]の右側の[支払う]ボタンをタップします。

⑤カード番号等を入力します。必要事項を入力後、[手数料を支払う]ボタンを タップします。

「手数料を支払います。よろしいですか?」と表示されますので、[OK]ボタンを タップします。

手数料の支払いが完了し、手数料の支払いを受け付けたことを通知するメールが送信されます。

|                                   | 山田太郎 さん 📃                                      | ⑤ カード番号 ▶                                            |
|-----------------------------------|------------------------------------------------|------------------------------------------------------|
| り申請内                              | 溶照会                                            | カード番号(ハイフンなし)                                        |
| ● 手数料                             | をお支払いください                                      | 有効期限 🜌                                               |
| <b>手数料</b><br>支払額:600円<br>支払方法:クレ | ジットカード                                         | 月 年<br>選択してください ▼ 選択してください ▼                         |
| 基本情報                              |                                                | セキュリティコード 🌌                                          |
| 申込番号                              |                                                | セキュリティコードとは、クレジットカード裏<br>面の署名部の上に記載されている3桁の数字で<br>す。 |
| 項目                                | 説明                                             | ー部のクレジットカードにつきましては、クレ<br>ジットカード表面のカード番号上部に4桁の数字      |
| カード番号                             | クレジットカードの番号をハイフン<br>なしで入力します。                  | で記載されている場合もあります。                                     |
| 有効期限                              | クレジットカードの有効期限を<br>[月]、[年]の順に選択します。             |                                                      |
| セキュリ<br>ティコード                     | クレジットカードのセキュリティ<br>コードを3桁または4桁の半角数<br>字で入力します。 | 手数料を支払う・・                                            |

8. 手数料を支払う(窓口支払用) (オンライン決済用ページにはありません)

手数料を窓口で支払う場合は、マイページより申請状況のお知らせ 画面を確認すると、[手続きが完了しました]と表示がされます。

申請内容照会画面へ進み、交付物内容の交付物より申込番号の PDFファイルをクリックし、ダウンロードして許可証受取り若しくは、来 庁時に1階POSレジシステムにてお支払いください。

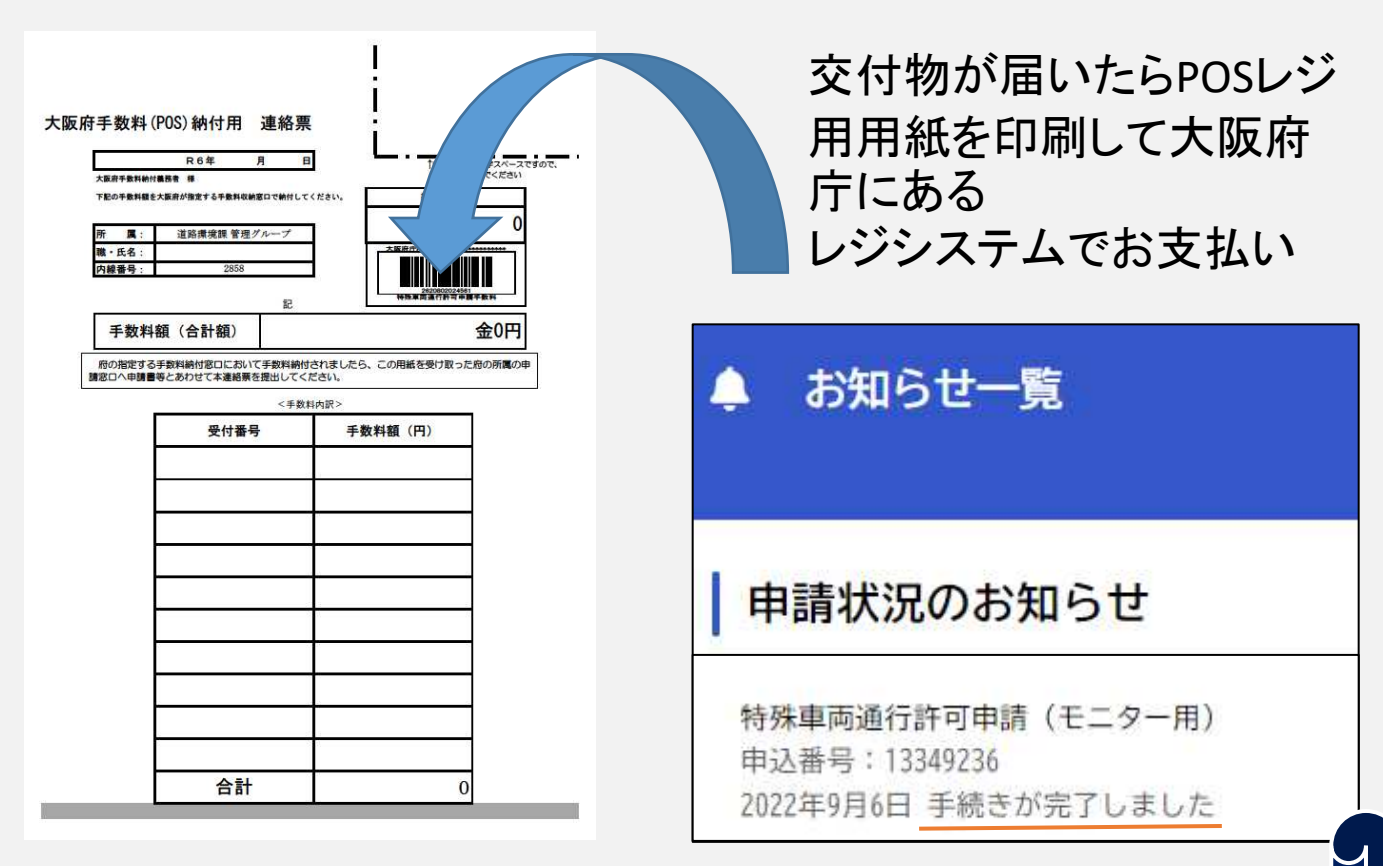

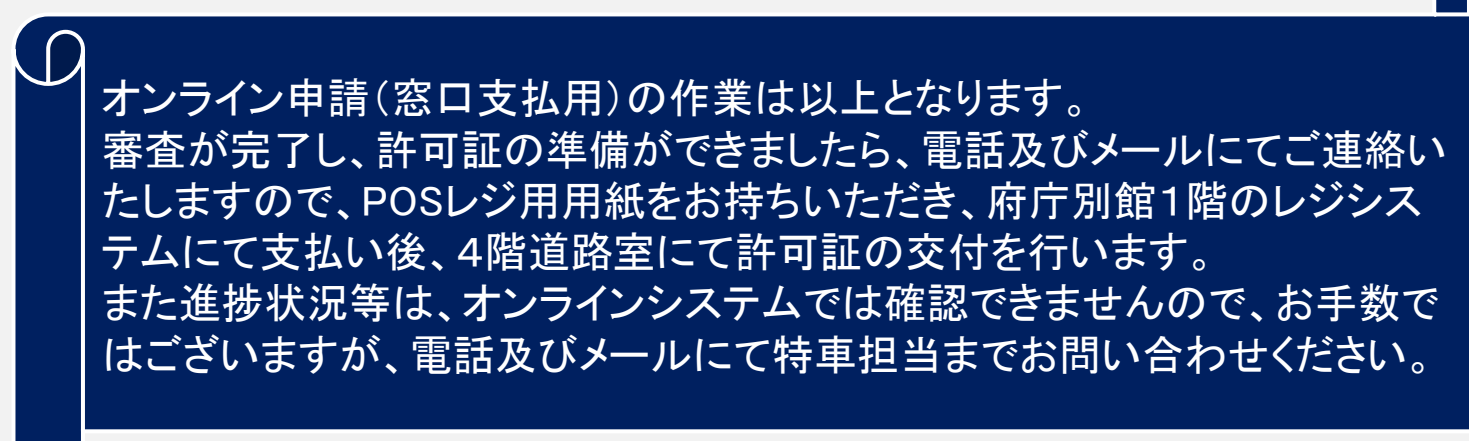

#### 9. 申請手続きの完了

手数料の支払い完了後、マイページより申請状況のお知らせ画面を確認すると、[まもなく手続きが完了します]と表示がされます。

特車担当が手数料の収納を確認後、手続き完了メールを送信しますので、 メールが届くまでお待ちください。

メールが届きましたら、申請手続きは完了です。申請状況のお知らせ画面に は、[手続きが完了しました]と表示されます。

| ▲ お知らせ一覧                                                      | 2022/09/06 (火) 18:02<br>info-online-shinsei@gbox.pref.osaka.lg.jp<br>特殊車両通行許可申請(モニター用)の手続きが完了しました<br>宛先 型松井 裕樹 |
|---------------------------------------------------------------|----------------------------------------------------------------------------------------------------|
| 申請状況のお知らせ                                                     | 手続き名:特殊車両通行許可申請(モニター用)<br>申込番号:13349236                                                                        |
| 特殊車両通行許可申請(モニター用)<br>申込番号:13349236<br>2022年9月6日 まもなく手続きが完了します | 申請に関する手続きが完了しました。<br>なお、詳細は「マイページ」からご確認頂けます。                                                                   |
| 特殊車両通行許可申請(モニター用)<br>申込番号:13349236<br>2022年9月6日 手続きが完了しました    | ※このメールアドレスは送信専用です。<br><br>大阪府                                                                                  |

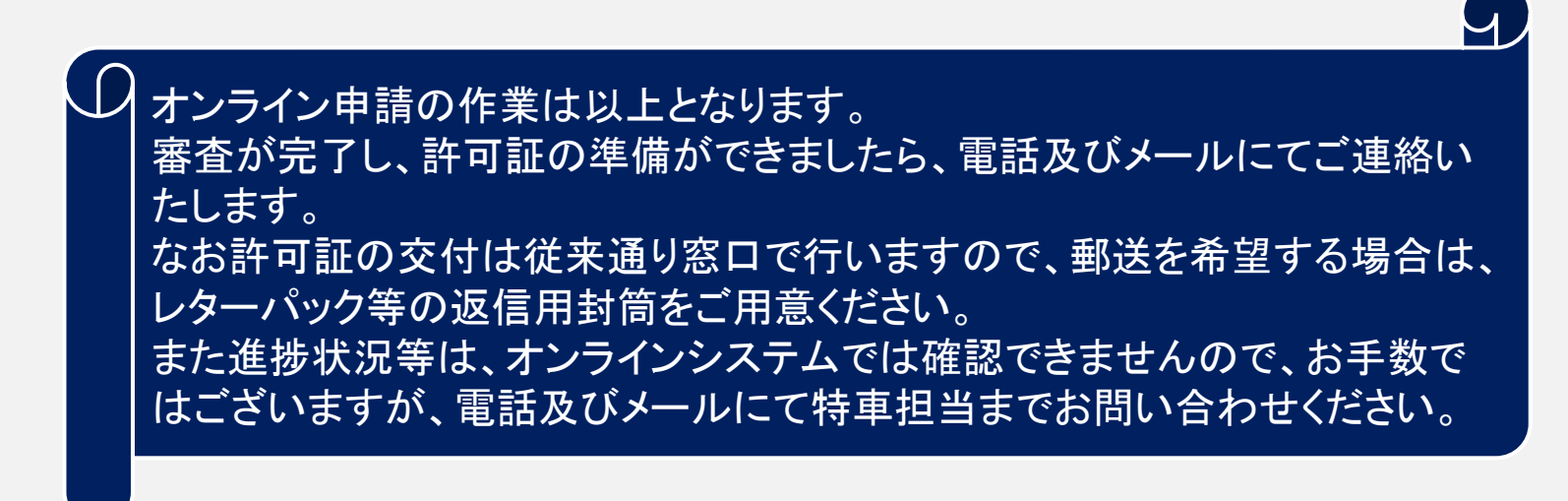

# FAQ

Q1. 本サービスを利用するにあたり、どのような準備が必要ですか?

パソコンやスマートフォン等以外に特別なものは必要ありませんが、利用者登録 時にメールアドレスが必要となります。

#### Q2. どのようなブラウザで利用できますか?

利用可能なOSやブラウザ等については、以下のとおりです。

| 0S                      | ブラウザ                                                                           |
|-------------------------|--------------------------------------------------------------------------------|
| Microsoft Windows 10 以上 | ・Google Chrome バージョン97 以上<br>・Microsoft Edge バージョン97 以上<br>・Firefox バージョン95 以上 |
| macOS 10.15 Catalina 以上 | ・Safari バージョン15 以上<br>・Google Chrome バージョン97 以上<br>・Firefox バージョン95 以上         |
| Android 10 以上           | ・Google Chrome バージョン97 以上                                                      |
| iOS バージョン15 以上          | ・Safari バージョン15 以上                                                             |

※サポートが終了しているOS・ブラウザを含め、上記の環境以外は推奨環境外 となりますので、システムをご利用いただけないおそれがあります。 ※システム利用にかかる通信費は利用者負担となりますので予めご了承ください。

Q3.利用者登録時のメールアドレスは、PC用と携帯電話用のどちらでもよいですか?

どちらでも構いません。受信可能なメールアドレスを入力してください。

Q4.「利用者ID」、「パスワード」を忘れた場合、どうすればよいですか?

利用者IDはメールアドレスとなります。登録したメールアドレスを忘れた場合は、 申し訳ございませんが、再度「新規登録」を行ってください。

「パスワード」を忘れた場合は、ログイン画面の「パスワードを忘れた方はこち ら」を選択していただき、利用者登録を行った「メールアドレス」と「氏名」 (事業者の場合は「担当者名」)を入力してください。入力された登録済みの メールアドレス宛に、「認証コード」を記載したメールが送信されますので、パ スワードの再設定の画面にて、認証コードと新しい任意のパスワードを入力し 「変更する」ボタンをクリックしてください。

# FAQ

## Q5. 申請書を入力途中で申請データを保存し、後ほど、保存しておいた状態から申請書の入力を再開することはできますか?

申請内容の入力画面において「保存してあとで申請する」をクリックしていただ くと、入力途中の申請データがサーバ上に保存されます。「マイページ」の「保 存した手続の再開」から該当の手続を選択いただくと、保存しておいた状態から の入力を再開することができます。保存した申請データについて、保存期間は1カ 月です。

#### Q6. 申請が完了したことは、何をもって確認することができますか?

申請の完了画面において「申込番号」が表示されれば、申請データは受け付けら れたことになります。また、申請完了時に受付完了メールが送信されますので、 メールからも「申込番号」を確認いただけます。

## Q7.申請データのアップロードについて、ファイルの種類やファイル容量に制限はありますか?

ファイルの種類はzip、容量は最大10MBです。またファイルのアップロードについて、複数ファイルの選択はできません。選択できるのは1ファイルのみです。

#### Q8. 申請したデータについて、申請内容を修正することはできますか?

ー度申請したデータについて、修正することはできません。再度申請を行ってく ださい。ただし、差戻しされたデータについては、修正して再申請することがで きます。

#### Q9. 申請したデータについて、取り下げることはできますか?

手数料納付が完了するまでの間、申請の取り下げは可能ですが、取り下げの場合は必ず特車担当へ連絡をお願いします。

#### Q10.許可証の交付方法について教えてください。

許可証の準備ができましたら、電話もしくはメールにてお知らせいたします。交付は従来通り窓口で行います。

その他ご不明な点につきましては、下記ホームページをご確認ください。 ●大阪府行政オンラインシステム よくあるご質問 https://lgpos.task-asp.net/cu/270008/ea/residents/portal/faq